## Pembayaran Instan Virtual Account dan QRIS

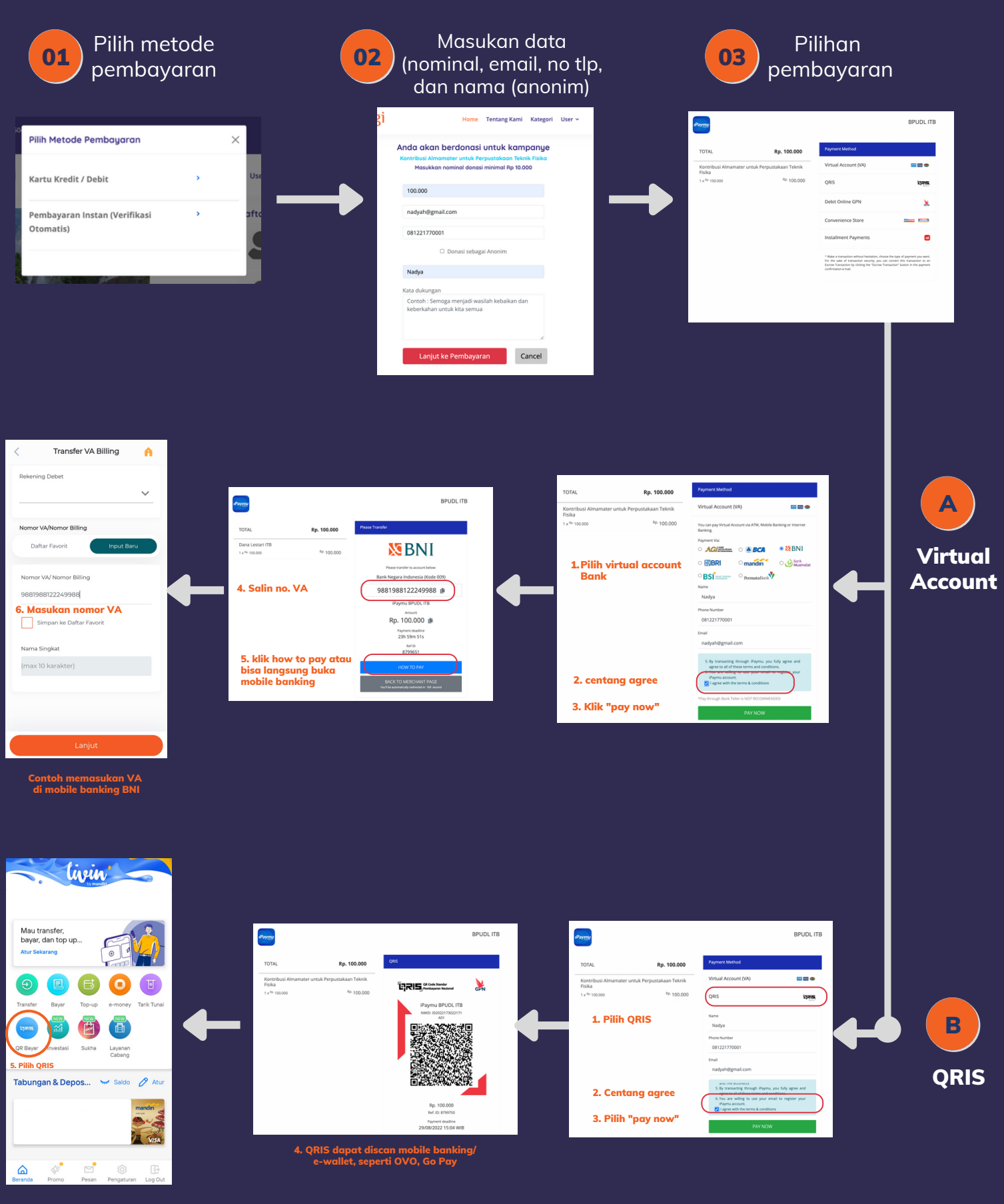

Contoh QRIS di mobile banking Mandiri

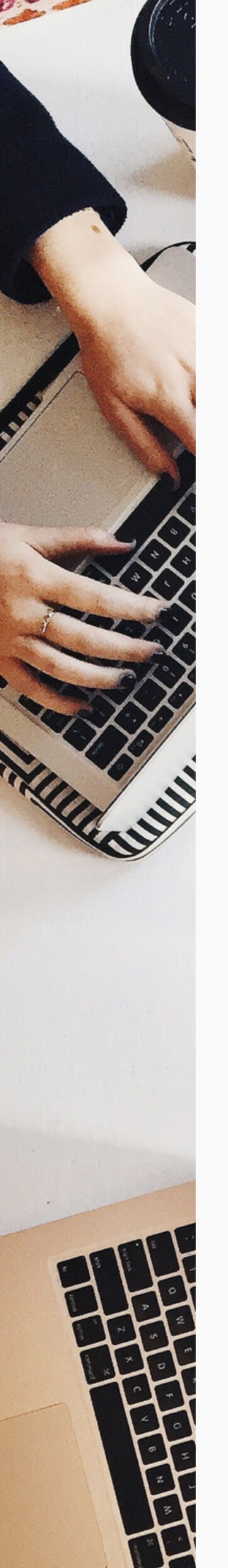

## Pembayaran Transfer Bank

## Pilih Bank

01

02

Nomor Rekening Nama Rekening

: 0028680915 : Badan Pengelola Usaha dan Dana Lestari ITB

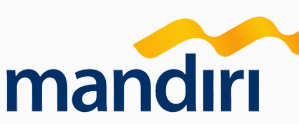

Nomor Rekening Nama Rekening : 130-00-0438530-1 : BPUDL ITB

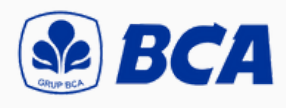

Nomor Rekening Nama Rekening : 7771642300 : BPUDL ITB

CIMBNIAGA Syariah

Nomor Rekening Nama Rekening : 520-01-00160-00-4 : BPUDL ITB

Transfer melalui internet banking/mobile banking/ATM/teller

Bukti transfer disampaikan melalui WA nomor 081221770001